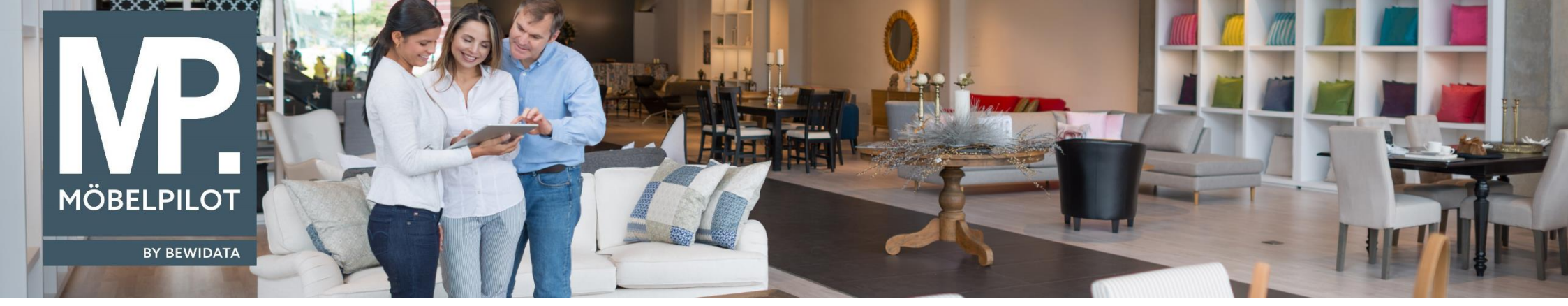

Tipps & Tricks (Oktober 2024)

Hätten Sie's gewusst? Tipps und Tricks zum MÖBELPILOT

Guten Tag,

in unseren heutigen Tipps & Tricks zeigen wir Ihnen, wie Sie für Ihre Anwender einen Filter einstellen können, mit dem jeder Verkäufer nur seine eigenen Aufträge in der Tabelle der offenen Aufträge sehen kann. Beachten Sie bitte, dass die Einstellungen nur von einem Systemadministrator vorgenommen werden können.

Öffnen Sie die Übersicht aller offenen Aufträge und klicken Sie auf den Button "Tabelle individualisieren":

## Bearbeiten offene Aufträge

<. ? 🖶 🚉 🔩 🐧 Q 📙 🗄 💷 🖡

| Auftrag | Kunde/Lieferant | Art | Projekt | •     | Datum  | Pos. | Warenherkunft              | Bestellung                 | AB                         | War  |
|---------|-----------------|-----|---------|-------|--------|------|----------------------------|----------------------------|----------------------------|------|
| 503390  | Blum            | 0   |         | 16.1  | 0.2024 | 1    | 1                          | 1                          |                            |      |
| 503361  | Muster          | 0   |         | 12.08 | 8.2027 | 0    |                            |                            |                            |      |
| 503362  | Abresch         | 0   |         | 12.08 | 8.2027 | 1    | 1                          |                            |                            |      |
| 503360  | Amberger        | 0   |         | 09.08 | 8.2027 | 0    |                            |                            |                            |      |
| 503359  | Amberger        | 0   |         | 30.07 | 7.2027 | 6    | 1 2 3 4 <del>5</del> -6    | 6                          |                            |      |
| 300001  | Muster          | 0   |         | 29.0  | 7.2027 | 2    | 12                         |                            |                            |      |
| 300002  | Muster          | 0   |         | 29.0  | 7.2027 | 2    | 12-                        |                            |                            |      |
| 503358  | Wilhelm         | 0   |         | 28.0  | 7.2027 | 1    | 1                          |                            |                            |      |
| 503354  | WICKE           | 0   |         | 12.07 | 7.2027 | 5    | 1 2 3 4 501                | 1 2 3 501                  | 123                        | 12   |
| 503355  | WICKE           | 0   |         | 12.0  | 7.2027 | 1    | 1                          | 1                          | 1                          |      |
| 503356  | Kurtz           | 0   |         | 12.07 | 7.2027 | 2    | 12                         |                            |                            |      |
| 503351  | Abholte         | 0   |         | 08.07 | 7.2027 | 2    | 4-2                        | 4                          | 4                          | 4    |
| 503352  | Amberger        | 0   |         | 08.07 | 7.2027 | 1    | 1                          | 1                          | 1                          | 1    |
| 503353  | WICKE           | 0   |         | 08.07 | 7.2027 | 2    | 12                         | 2                          |                            |      |
|         |                 |     |         |       |        |      | 1 2 3 4 5 6 7 8 9 10 11 12 | 1 2 3 4 5 6 7 8 9 10 11 12 | 1 2 3 4 5 6 7 8 9 10 11 12 | 12   |
|         |                 |     |         |       |        |      | 13 14 15 16 17 18 19 20 21 | 13 14 15 16 17 18 19 20 21 | 13 14 15 16 17 18 19 20 21 | 13   |
|         |                 |     |         |       |        |      | 22 23 24 25 26 27 28 29 30 | 22 23 24 25 26 27 28 29 30 | 22 23 24 25 26 27 28 29 30 | 22   |
| L11370  | VOSS-WERNER     | 2   |         | 24.0  | 6.2027 | 58   | 31 32 33 34 35 36 37 38 39 | 31 32 33 34 35 36 37 38 39 | 31 32 33 34 35 36 37 38 39 | 31 3 |
|         |                 |     |         |       |        |      | 40 41 42 43 44 45 46 47 48 | 40 41 42 43 44 45 46 47 48 | 40 41 42 43 44 45 46 47 48 | 40 4 |
|         |                 |     |         |       |        |      | 49 50 51 52 53 54 55 56 57 | 49 50 51 52 53 54 55 56 57 | 49 50 51 52 53 54 55 56 57 | 49   |
|         |                 |     |         |       |        |      | 58                         | 58                         | 58                         | 58   |
| 503350  | Amberger        | 0   |         | 14.00 | 6.2027 | 5    | 12345-                     |                            |                            |      |

Es öffnet sich das Formular "Einstellungen für Bearbeiten offene Aufträge". Klicken Sie hier auf die Lupe:

| Einstellungen für bearbeiten offene Aufträge admin |                           |  |  |  |  |  |  |  |  |
|----------------------------------------------------|---------------------------|--|--|--|--|--|--|--|--|
| V 🎙 🖥 ? <.Q 📾 « < > » 🌉 🖒 🖬 💷                      |                           |  |  |  |  |  |  |  |  |
| Bedienerkennung                                    | ADMIN                     |  |  |  |  |  |  |  |  |
| >                                                  |                           |  |  |  |  |  |  |  |  |
| Anzahl fixierter Spalten                           |                           |  |  |  |  |  |  |  |  |
| Standardauswahl                                    | 3 - alle Aufträge         |  |  |  |  |  |  |  |  |
| Standardsortierung                                 | 5 - nach Datum absteigend |  |  |  |  |  |  |  |  |
| Liste zuletzt geöffneter Aufträge (Anzahl)         |                           |  |  |  |  |  |  |  |  |
| Abgeschlossene Positionen                          |                           |  |  |  |  |  |  |  |  |
| Ausgelieferte Positionen                           |                           |  |  |  |  |  |  |  |  |
| Schriftarösse                                      |                           |  |  |  |  |  |  |  |  |

Wählen Sie in der Liste den Verkäufer aus, für den Sie den Filter einstellen möchten. In unserem Beispiel "AG":

| Suche        | admin                             |            |              |                                                     |  |
|--------------|-----------------------------------|------------|--------------|-----------------------------------------------------|--|
| $\checkmark$ | ← Sortierung<br>Bedienerkennung ➤ | Suche nach | Anzahl<br>20 | <ul> <li>Aufsteigend</li> <li>Absteigend</li> </ul> |  |

| Ergebnisse: 43 |                             |       |               |                                |                          |
|----------------|-----------------------------|-------|---------------|--------------------------------|--------------------------|
| Bedienerkennu  | ng Anzahl fixierter Spalten | Stand | ardauswahl    | Standardsortierung             | Liste zuletzt geöffneter |
| AB             |                             | 2     | alle Aufträge | nach Auftragsnummer aufsteigen |                          |
| ADMIN          |                             | 2     | alle Aufträge | nach Datum absteigend          |                          |
| AG             |                             | 2     | alle Aufträge | nach Auftragsnummer aufsteigen |                          |
| AK             |                             | 2     | alle Aufträge | nach Auftragsnummer aufsteigen |                          |
| ANW            |                             | 2     | alle Aufträge | nach Auftragsnummer aufsteigen |                          |
| AR             |                             | 2     | alle Aufträge | nach Auftragsnummer aufsteigen |                          |
| AS             |                             | 2     | alle Aufträge | nach Auftragsnummer aufsteigen |                          |

Nun können Sie im Feld "**Positionen/Aufträge mit Verkäufer/Zust. Mitarbeiter**" denselben Verkäufer auswählen, für dessen Kennung Sie gerade den Filter setzen:

| Einstellungen für bearbeiten offene Aufträge admin |                                                                                        | Suchen (Alt+s)  | Q |
|----------------------------------------------------|----------------------------------------------------------------------------------------|-----------------|---|
| V 🔋 🗧 ? <. q 📾 « < > » 🌉 🔓 🗈 🛚                     |                                                                                        |                 |   |
| Bedienerkennung                                    | AG                                                                                     | Achim Grundmann |   |
| >                                                  |                                                                                        |                 |   |
| Anzahl fixierter Spatten                           |                                                                                        |                 | 2 |
| Standardauswahl                                    | 3 - alle Aufträge                                                                      |                 | ~ |
| Standardsortierung                                 | 1 - nach Auftragsnummer aufsteigend                                                    |                 | ~ |
| Liste zuletzt geöffneter Aufträge (Anzahl)         |                                                                                        |                 |   |
| Abgeschlossene Positionen                          |                                                                                        |                 | ~ |
| Ausgelieferte Positionen                           |                                                                                        |                 | * |
| Schriftgrösse                                      |                                                                                        |                 | ~ |
| > Filter                                           |                                                                                        |                 |   |
| Positionen/Aufträge mit Verkäufer/Zust.Mitarbeiter | Nicht ausgewählt<br>AB - Andrea Buhl<br>AG - Achim Grundmann<br>AK - Angelika Kaufmann |                 | Ĵ |
| Filiale(n)                                         | Nicht ausgewählt<br>0 - Lager Ambiente<br>1 - Küchen Ambiente                          |                 | ę |

Speichern Sie Ihre Eingaben.

Beim Verkäufer sieht die Tabelle nun so aus:

|           | ←, ? 🖶 🚉 🔩 Q 📙 🖻 😾 Verk:AG 🍸 🔓 |             |            |      |                            |            |       |              |                          |           |        |
|-----------|--------------------------------|-------------|------------|------|----------------------------|------------|-------|--------------|--------------------------|-----------|--------|
| ✓ Auftrag | Kunde/Lieferant                | Art Projekt | Datum      | Pos. | Warenherkunft              | Bestellung | AB    | Wareneingang | Lageraufkleber           | Versand   | Liefer |
| 500952    | Schmoll                        | 0           | 12.08.2022 | 5    | 1 2 3 501 <del>502</del> - | 1 501      | 1 501 | 1            | 1 2 3 501 <del>502</del> | 1 2 3 501 | 12     |
| 501130    | Hess                           | 0           | 10.09.2022 | 2    | 12                         |            |       |              | 12                       | 12        | 12     |
| 502759    | Herrmann                       | 0           | 17.05.2023 | 1    | 1                          | 1          | 1     | 1            | 1                        | 1         | 1      |
| 502775    | Kind                           | 0           | 20.05.2023 | 2    | 12                         | 2          | 2     | 2            | 12                       | 12        | 12     |
| 502802    | Schneeloch                     | 0           | 27.05.2023 | 2    | 12                         | 12         | 12    | 12           | 12                       | 12        | 12     |
| 502922    | Dübel                          | 0           | 28.06.2023 | 1    | 1                          |            |       |              | 1                        | 1         | 1      |
| 502933    | Metzger                        | 0           | 30.06.2023 | 2    | 12                         | 1          | 1     | 1            | 1                        | 12        | 12     |
| 502977    | Schreiber                      | 0           | 11.07.2023 | 1    | 1                          | 1          | 1     | 1            | 1                        | 1         | 1      |
| 502989    | Morgenstern                    | 0           | 15.07.2023 | 2    | 12                         | 1          |       |              | 12                       | 2         | 2      |
| 503035    | Wicke                          | 0           | 21.07.2023 | 2    | 12                         | 12         | 12    | 12           | 12                       | 1         | 1      |
| 503099    | Sandner                        | 0           | 31.07.2023 | 2    | 12                         | 12         | 12    | 12           | 12                       | 1         | 1      |
| 503131    | Pauly                          | 0           | 04.08.2023 | 4    | 1234                       |            |       |              | 1234                     | 1234      | 12     |
| 503235    | Werner                         | 0           | 23.08.2023 | 1    | 1                          |            |       |              | 1                        | 1         | 1      |
| 503244    | Knaack                         | 0           | 24.08.2023 | 2    | 12                         | 1          | 1     | 1            | 12                       | 2         | 2      |
| 503370    | Bleck                          | 0           | 07.08.2024 | 1    | 1                          | 1          | 1     | 1            | 1                        |           |        |
| L10194    | BARDI CONTUR                   | 2           | 04.07.2018 | 1    | 1                          |            |       |              | 1                        |           |        |
|           |                                |             |            |      |                            |            |       |              |                          |           |        |

Suchen (Alt+s)

Bearbeiten offene Aufträge Achim Grundmann

An dem Zusatz "**Verk:AG**" erkennen Sie, dass hier automatisch der Filter gesetzt ist. Sie können den Filter auch aus- und wieder einblenden, indem Sie auf den Button "**Filter ein/ausschalten**" klicken (oben rot umrandet).

Wir hoffen, dass Sie diese Tipps wieder zeitsparend voranbringen.

Ihr MÖBELPILOT-Team

bewidata unternehmensberatung und edv-service gmbh erthalstraße 1 · 55118 mainz · telefon: 0 61 31. 63 92.0 · internet: <u>www.moebelpilot.com</u> e-mail: <u>support@moebelpilot.de</u> handelsregister mainz HRB 4285 · geschäftsführer: hans-jürgen röhrig

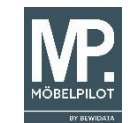